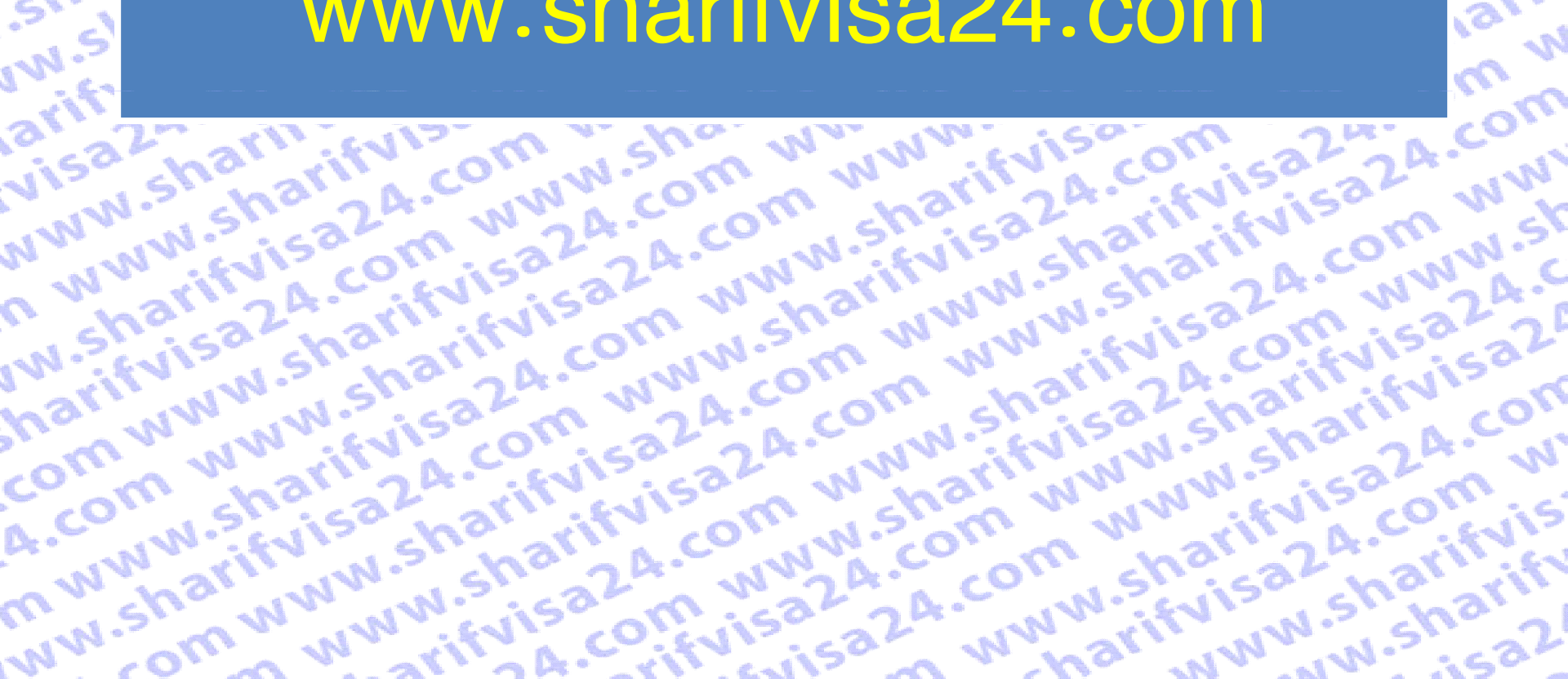

# arifyisa24.com www.snar.e. تغییر زمان یا مکان آزمون تافل www.sharifvisa24.com

www.sharifyisa24.com

www.sharifyisa24.com www

sa24.com www.snaruwa

www.sharifvisa24.co

ww.

NW

N.sh

arif

warifyisa24.com www.a.

www.sharifyisa24.cum

522

A.CO

shai

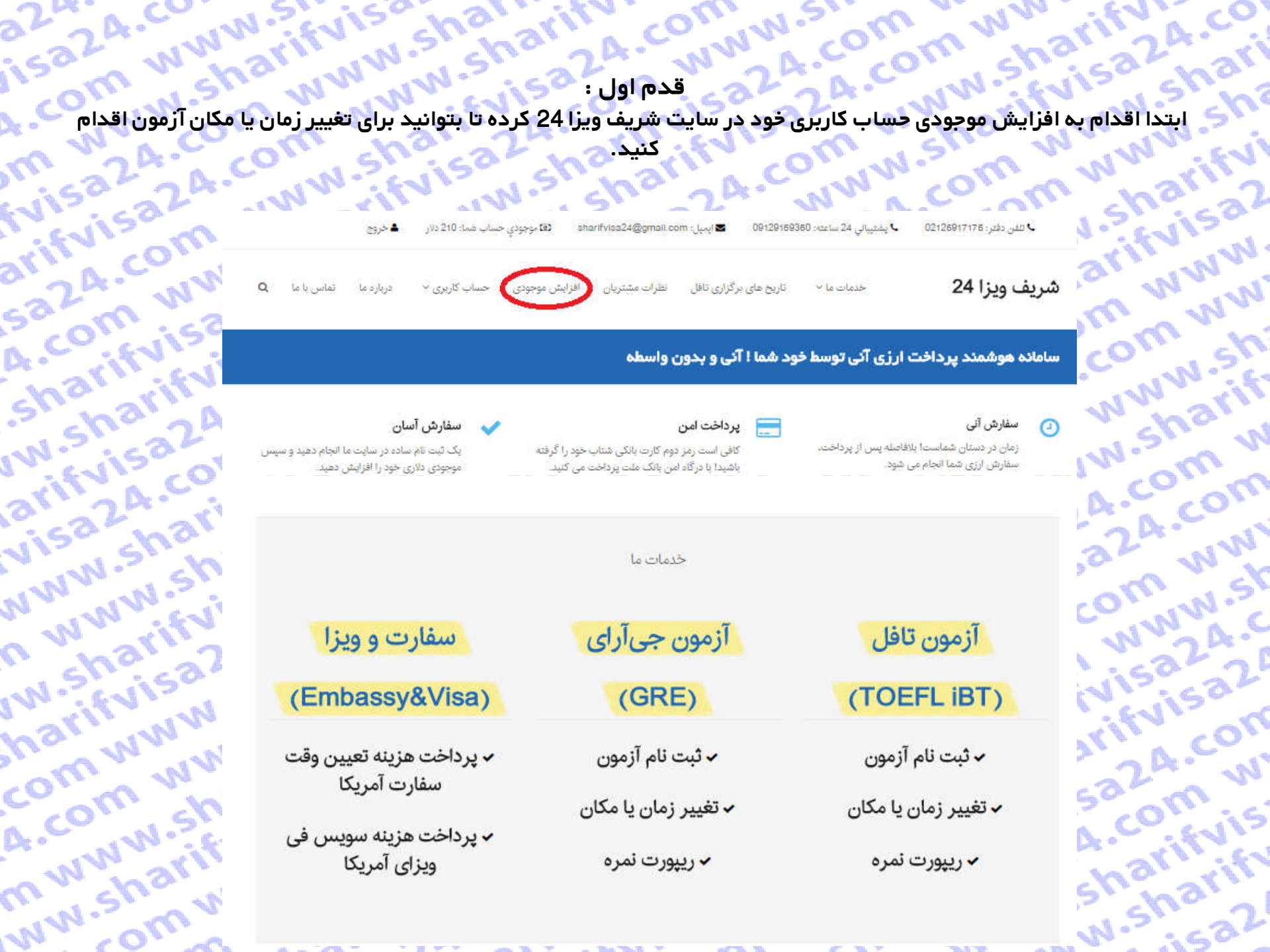

| m m                | Ly ar           | قدم دوم :           | 5.222          | WW Srif                  |
|--------------------|-----------------|---------------------|----------------|--------------------------|
| ژ دنید.            | ربری خود را شار | طر میتوانید حساب کا | نراکنشی مورد ن | با توجه به مبلع ا        |
| · WIA              | :EV1            | 1.2. 4.9.           | A              | W. O. C                  |
|                    |                 |                     |                |                          |
| ن جی آر ای         | آزمو            | مون تافل            | jĨ             |                          |
| لینک پرداخت ریالی  | ميلغ دلارى      | ليتک پرداخت ريالی   | ميلغ دلارى     | نوع سقارش                |
| اقزایش موجودی      | 205             | افرایش موجودی       | 210            | ثيت تام أزمون            |
| افرایش موجودی      | 50              | افزایش موجودی       | 60             | تغییر زمان یا مکان آزمون |
| اقرایش موجودی      | 27              | افرایش موجودی       | 19             | ریپورت یک نمرہ           |
| افزایش موجودی      | 54              | افرایش موجودی       |                | ريپورت دو نمره           |
| اقرایش موجودی      | 81              | افزایش موجودی       | 57             | ريپورت سه نمره           |
| اقرایش موجودی      | 108             | افزایش موجودی       | 76             | ریپورت چهار نمره         |
| افزایش موجودی      | 135             | افزایش موجودی       | 95             | ريپورت پنج نمرہ          |
| افرایش موجودی      | 162             | افزایش موجودی       | 114            | ريپورت شش نمره           |
| افزایش موجودی      | 189             | افزایش موجودی       | 133            | ريپورت هفت نمره          |
| افرایش موجودی      | 216             | افرایش موجودی       | 152            | ريپورت هشت تمره          |
| افزایش موجودی      | 243             | افزایش موجودی       | 171            | ريپورت ته ثمره           |
| افزایش موجودی      | 270             | افزایش موجودی       | 190            | ريپورت ده نمره           |
| لينگ و داختو ريالي | مبلغ دلاري      | لینگ پرداخت ریالی   | مبلغ دلاري     | andalar ext              |

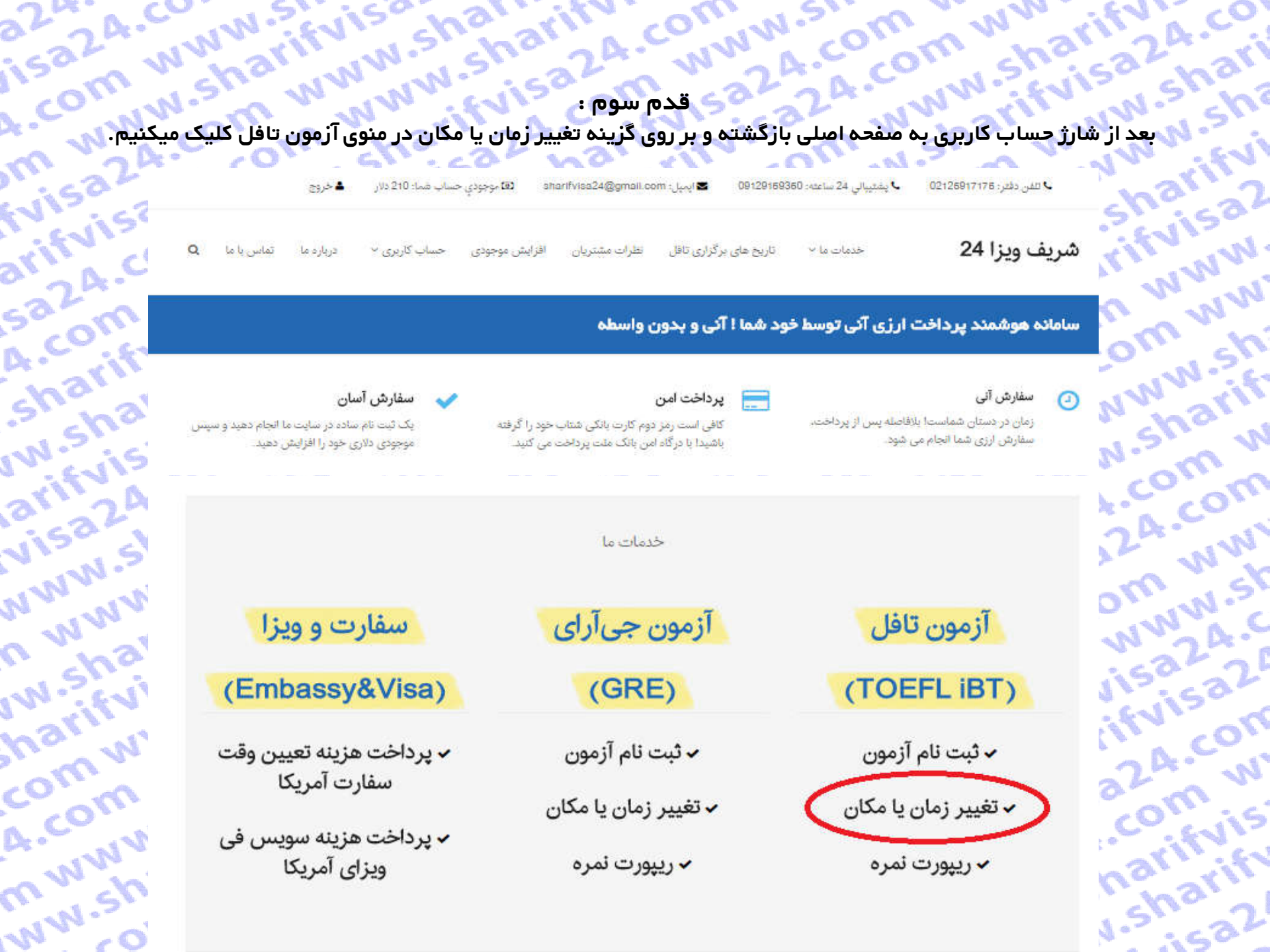

قدم چهارم : حتمآ قبل از شروع فرآیند قواننین و نکات سایترا مطالعه فرمایید و سپس بر روی گزینه شروع فرآیند تغییر آزمون تافل کلیک کنید. www.shi rvisa24.cl N.sharifvi

تظرات مشتريان

arifvisa2 شريف ويزا 24 om www.

.com ww

NN.sharif

2A.com W

5324.com

sharifyis

w.sharify

تاریخ های برگزاری تاقل خذغات عا ٧

دربارد ما حساب کاربری ~ افزایش موجودی

# تغییر زمان و یا مکان آزمون تافل Toefl iBT Reschedule

A.com w

تماس يا ما

arifvisa2

sa2A.cor

sharifvir

w.sharif

arifvisa?

visa24.ct

NWN.sha

n www.s

w.sharif

harifvisi

comww

A.com W

m www.s

ww.shar

www.sh برای تغییر تاریخ یا مرکز آزمون تافل (Reschedule) تا ۳ روز قبل از آزمون به غیر از روز آزمون فرصت دارید به صورت آنلاین تاریخ یا مرکز آزمون تافل خود را تغییر دهید. (به عنوان مثال، اگر آزمون شما جمعه باشد. شما تا دوشنبه شب امكان عقب انداختن ازمون تاقل يا هرگونه تغيير ديگري را داريد). هزينه تغيير تاريخ امركز ازمون تاقل BT مبلغ ۶۰ دلار آمريكا مي باشد. اين هزينه بايد به صورت پرداخت آنلاین توسط کارت اعتباری بین المللی مثل Visa Cord ،Master Card لنجام شود. ولی با استفاده از سامانه شریف ویزا ۲۴، شما می توانید بدون نیاز به ویزا کارت و بدون نیاز به ووچر، زمان امتخان تافل اینترنتی Toefl iBT خود را تغییر دهید.

توجه نمایید که شما نمی توانید برای تغییر تاریخ یا مرکز آزمون تافل IBT از طریق پست، ایمیل و یا مرکز آزمون اقدام نمایید

برای تغییر آزمون ناقل BT از طریق آنلاین، پس از کلیک رو دکمه شروع قرآیند تغییر تاقل در پاسس همین صفحه و سپس ورود به اکانت ETS خود، بر روی Order Number آزمون مورد نظر کلیلگ کرده و با انتخاب modify نسبت به ieschedule آزمون ناقل BT خود در قسمت order summary page اقدام نمایید.

.com ww مراکز مهم برگزاری از مون تاقل در تهران شامل: سازمان سنجش آموزش کشور، مجتمع آموزشی امیریهادر، موسسه فرهنگی علامه سخن و معرفت می باشد. البته در تعداد دیگری از شهرهای ایران چون اصفهان، زنجان، امل، شیراز و.... آزمون تاقل برگزار می شود. برای اطلاع از زمان ها و مکان های آزمون تاقل اینترنتی می توانید به سایت اینجا مراجعه کنید.

شما از طریق دکمه انتهای این صفحه میتوانید به طور آلی و ۲۴ ساعت شیانه روز، سفارش تغییر تاقل را ثبت نمایید. تنها به کارت شتاب نیاز دارید. لطفاً ابتدا ثبت نام کنید.

لطفاً پیش از شروع فرایند تغییر زمان و یا مکان آزمون تاقل، **از گافی بودن موجودی دلاری خود اطمینان حاصل کنید** و به نکات زیر نیز توجه نمایید:

n www.sh fvisa24.c arifvisa2 ۱. در طول فرآیند تغییر آزمون تافل، از کلیدهای Bock و Refresh استفاده نقرمایید. همچنین بر روی سابر لینک های موجود در صفحه کلیک نکنید و تنها فرآیند تغییر تافل را انجام دهید

Isa2A.com ۲. در صورت نیاز به بازگشت و یا برخورد به هرگونه پیغام خطا، پنجره مرورگر را ببندید، دوباره وارد همین صفحه شده و قرآیند تغییر را از نو اغاز کنید.

A.com W ۳. کل مدت زمان قرآیند تغییر امتحان تافل حداکثر ۱۵ دقیقه می باشد. پس از گذشت این زمان با پیام خط روبرو شده و باید دوباره وارد همین صفحه شده و فرآیند تغییر را از تو آغاز کنید.

۴. توصیه می شود در هر یک از صفحات مراحل تغییر زمان و یا مکان تاقل، تا بارگزاری کامل صفحه صبر نموده و سپس به مرحله بعدی بروید.بدین ترتیب ضمن این که ما را در ارائه بهتر این خدمات یاری می تمایید، احتمال خطا در فرآیند تغییر را به حداقل برسانید.

۵. از آنجا که در این روش، تمامی مراحل پرداخت توسط کاربر انجام می شود، مسئولیت هرگونه اشتباه کاربری بر عهده کاربر می باشد و مجموعه ما هیچگونه مسئولیتی در این رابطه ندارد.

۶. لطفا توجه فرمایید پسورد انتخابی شما در سایت eta.org باید تنها شامل خرف و عدد باشد و از کاراکتر های غیر، استفاده نشود؛ در غیر اینصورت در هنگام اتصال به سایت eta.org، با خطای نادرست بودن پسوورد،مواجه می شوید.

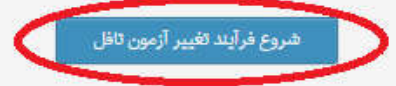

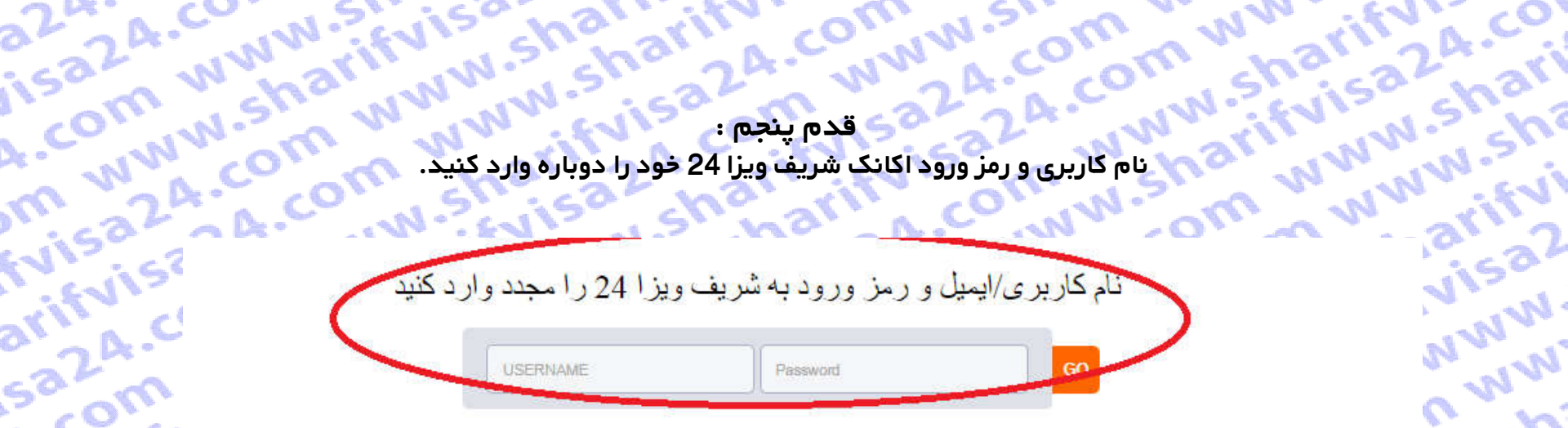

saza.c

NNN

n ww

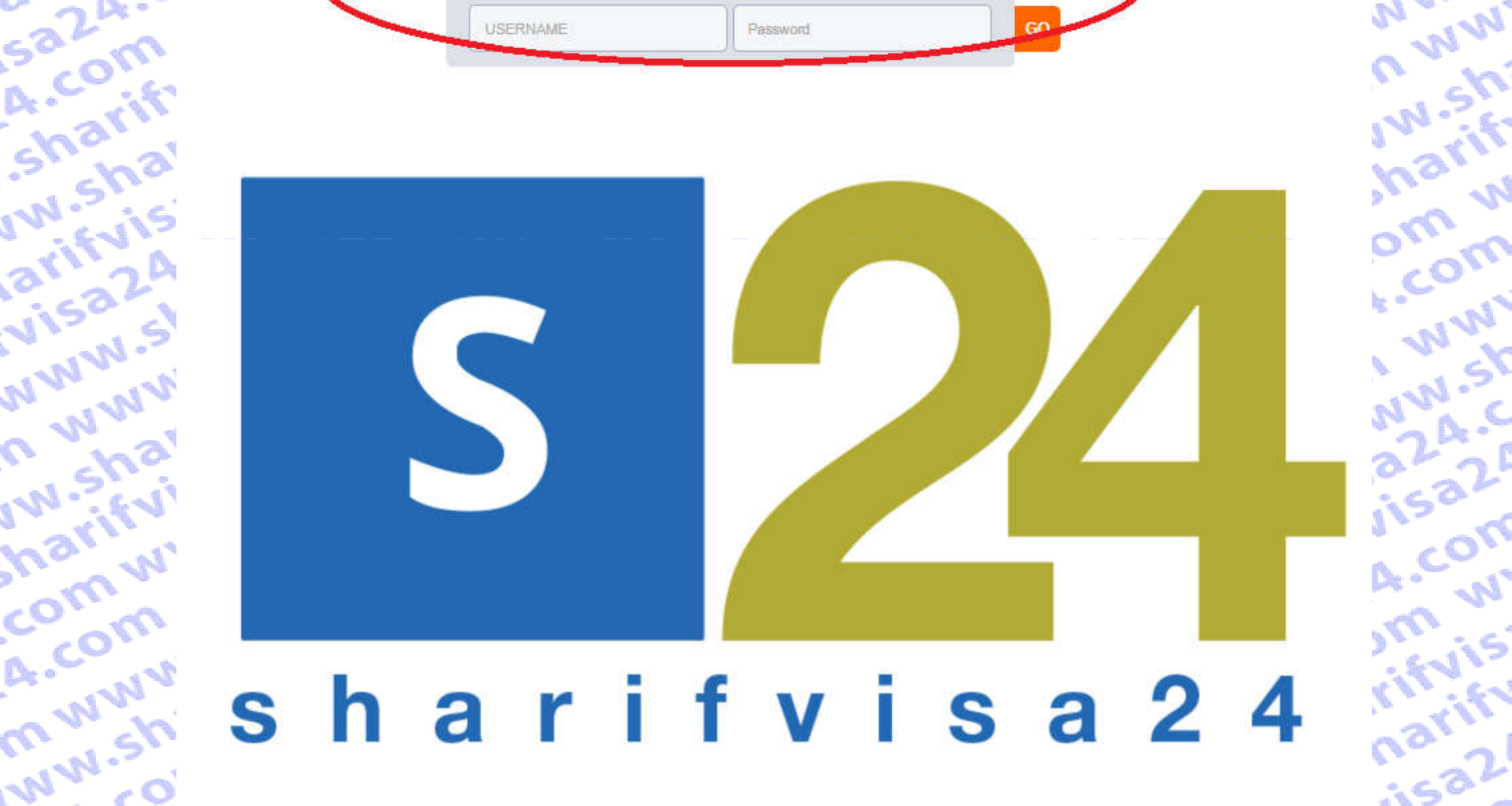

4.com www.? قدم ششم : حال از طریق شریف ویزا 24 به سایت 6ts متصل میشوید و نام کاربری و رمز ورود خود را وارد کنید تا وارد اکانت خود شوید. fvisa24.co w.shari arifvi fvisa2'

nar

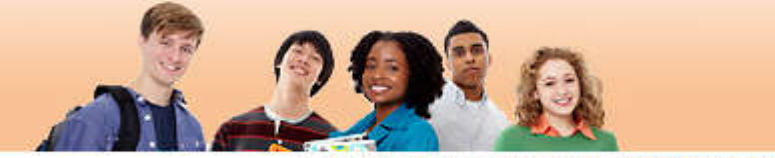

# **TOEFL**

24.0

1 W.S

m

arifvis

sa2A.

A.com

shari'

w.shi

arifvi

visa2

NWW.

a ww

w.shr

harif

comv

A.com

m ww

WW.St

NN.sh Log Out | FAQs | Contact Us | TOEFL Home Page

fuisa2

www.

mww

sharif

iom w

A.com

n www

ww.st

5a24.0

visa2

LA.CON

omw

arifyis

sharify

ica?

# Welcome to the TOEFL iBT® test registration site!

Here you can:

- Create a profile
- Register and pay for a TOEFL iBT<sup>®</sup> test

EVIS

- Select the Institutions to receive your score reports
- · View your scores online 2 weeks after your test date

Please bookmark this page so that you can return after you test and view your scores online.

# For best results, make sure your browser is updated to the most current version before you register for the test.

Check the browser requirement details at www.ets.org/toefl/fag.

To register for the TOEFL® paper-based test, return to the TOEFL home page.

| anguage Preference: | English <b>v</b> |         |
|---------------------|------------------|---------|
| Deeword             |                  | Sign In |

# New User?

Sign up now to create a personalized profile to access all your information in one place.

Sign Up

rvisa24.com www.snar قدم سی حال آزمونی که قبلا در ان ثبت نام کرده اید را میتوانید ببیی بر روی گزینه Oder No کلیک کرده تا ادامه فرآیند را انجام دهید.

# A.COM WW **Test Taker Profile**

arifvisa24.com Update Contact Information

sa2A.com

sharifvisa

arifvisa2A

m www.shi

ww.sharif

Update Identifying Information

Update TOEFL earch Service Preferences

Change Password

w.sharifvi visa24.cor **Test Registration** and Orders NWW.shari Register for a Test Order Score Reports

View Order(s)

Scores

View Scores

n www.shi Store

w.sharifvi harifvisa2 com www. Bulletin

My Home Page A.com ww

NU

arif

# View Order(s)

Details of your order(s) are shown below. Note: Orders more than 2 years old may no longer be available.

# Ordered: May. 22, 2016

# Test

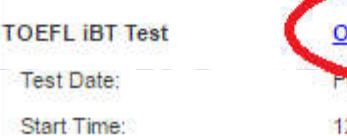

Ticket Confirmation:

TOEFL iBT<sup>®</sup> Interactive Sampler:

Value Pack Items

24.00

Additional Products

Add a Value Pack

Add Additional Products

cuisa

# Registration No: 000000028102448

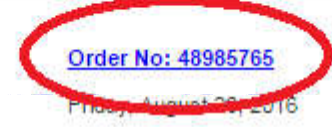

12:30 PM

# Print | Email

,324.com iom www You can print your ticket confirmation at any time through the View Order(s) link on your home page.

Included in your order is the free TOEFL iBT Interactive Sampler. which includes sample questions for all four sections of the test. The Sampler has interactive Listening and Reading questions, and sample responses to Speaking and Writing questions. These are 5224.com actual TOEFL iBT® test questions that you can download and practice as often as you like. You can access the Sampler now, or at any time from your Home page.

NN

.har

4.com w -harifyis

arifvisa2

m www.

com ww

www.sh

w.sharif

A.com W

www.st

visa24.c

ifvisa26

| <section-header>         Prima no ali         Subjective prime in the prime in the prima in the prima in the prime in the prima in the prime</section-header>                                                                                                    | N.Sevis             | charri                                                                  | in our                                                                     | N.SV.                                       | n v               | N NO     |
|----------------------------------------------------------------------------------------------------|---------------------|-------------------------------------------------------------------------|----------------------------------------------------------------------------|---------------------------------------------|-------------------|----------|
| Provide No.       Provide No.         Value Provide       Order Summary         Value Provide       Status       Price         Value Provide       Status       Price         Value Provide       Status       Status       Status         Value Provide       Status       Price       Status         Value Provide       Status       Price       Status         Value Provide       Status       Price       Status       Status         Value Provide       Status       Price       Status       Status                                                                                                    | arn                 | N.S. sha                                                                | 2A. NN                                                                     | A.CV                                        | om                | 20       |
| Sector Description       Model         Very District       Source         Very District       Source         Very District       Source         Very District       Source         Very District       Source         Very District       Source         Very District       Source         Very District       Source         Very District       Source         Very District       Source         Source       Source         Very District       Source         Source       Tooper Libit Yees Door Report         Very District       Source         Source       Tooper Libit Yees Door Report         Very District       Source         Very District       Source         Source       Tooper Libit Yees Door Report       Ordered: May 22, 2016       Source         Very District       Source       Source       Source       Source         Status of your scores reports will be updated from Ordered: May 22, 2016       Source       Source         Status of your scores reports will be updated from Ordered to Processed approximately three days       Before IT 3 Before IT 3 Before IT 3 Before IT 3 Before IT 3 Before IT 3 Before IT 3 Before IT 3 Before IT 3 Before IT 3 Before IT 3 Before IT 3 Before IT 3 Before IT 3 Before IT 3 Be                                                                                                    | Con MNN             | NNELISO                                                                 | قدم هشتم                                                                   | L'an.                                       | W                 |          |
| Second Line Society Second Line Society Second Line Soc                                                                                                    | ش داده میشود.       | ا برداخت کردہ ابد نمای                                                  | و هزینه هایی که قبل                                                        | مات ثبت نام                                 | ين صفحه اطلا:     | در ای    |
| Test Taker Profile<br>Information<br>Model Gentifying<br>information<br>Service Service<br>Service Service<br>Service Service<br>Service Service<br>Service Service<br>Service Service<br>Service Service<br>Service Service<br>Service Service<br>Service Service<br>Method Service<br>Service Service<br>Method Service<br>Service Service<br>Method Service<br>Service Service<br>Method Service<br>Service Service<br>Method Service<br>Service Service<br>Method Service<br>Service Service<br>Method Service<br>Method Service<br>Service Service<br>Method Service<br>Method Service<br>Service Service<br>Method Service<br>Method Service<br>Method Service<br>Service<br>Method Service<br>Method Se                                        |                     |                                                                         | Modify AL                                                                  | بندي کن                                     | 1 2 m             |          |
| Text Taker Profile<br>Information<br>Update Lonnix Information         Order Summary           Update Lonnix Information<br>Information<br>Update Lonnix Information<br>Information<br>Update Lonnix Information<br>Information<br>Information<br>Information<br>Information<br>Update Lonnix Information<br>Information<br>Informa | (V' . S             | 120 N                                                                   |                                                                            | بر روی سر.                                  | N                 | <u> </u> |
| Information       ETS Order ID::       48985765       Status       Price         Update Information       To EFL IBT TEST       Ordered: May. 22, 2016       S210.00         Search Saver Reports       Registration Information       Scheduled       S0.00         Change Password       Statt Time: 12:30 PM       Friday, August 26, 2016       Report Cheating         Test Registration       Friday, August 26, 2016       Friday, August 26, 2016       Report Cheating         Crider Score Report       Statt Time: 12:30 PM       Report Cheating       Report Cheating         View Order(s)       Score Report       Modify       Score Report       Modify         View Scores       To:       Ta::       S0.00       Statt       Report Cheating         View Scores       Ta::       S0.00       Statt       Score Report       Modify         Scores       Test Taker Score Report       Ordered: May. 22, 2016       S0.00       Tax:       S0.00         Builetin       Tax:       S0.00       Tax:       S0.00       Status of your score reports will be updated from Ordered they: S0.00       Tax:       S0.00         My Home Page       Score Reports:       S0.00       Tax:       S0.00       Tax:       S0.00       Tax:       S0.00       Tax:                                                                                                    | Test Taker Profile  | Order Summary                                                           |                                                                            |                                             |                   |          |
| Update Identifying<br>Information         Test Registration         Cancel         Update<br>Identifying           Update TORFL<br>Search Service         TOFL IB TEST         Ordered: May. 22, 2016         \$210.00           Search Service         S0.00         Statistic for a field         Statistic for a field           Pridematics         Test Registration<br>and Orders         TEHRAN, Iran (Islamic Republic Of)         Report Cheating           Appointment ID:         000000028102448         Report Cheating         Report Cheating           View Order(s)         Stel ID: STN11497B         Modify         Modify           Scores         Test Test Report         Modify         Modify           View Order(s)         Test:         \$0.00         Store           Scores         Test Test Report         Modify           View Scores         ToEFL IBT WEB SCORE REP Ordered: May. 22, 2016         \$0.00           Builtetin         Tax:         \$0.00         Store           Status of your score reports will be updated from Ordered to Processed approximately three days<br>before ETS ends your score sto your designated recipient. Estimated shipping dates may vary<br>across different institutions and is indicated below for each institution you have selected.           Score Reports:         \$0.00         \$0.00           Tax:         \$0.00         \$0.00                                                                                                    | Information         | ET S Order ID: 48985765                                                 | Status                                                                     | Price                                       |                   |          |
| Ubdate TOEFL<br>Sector Service     TOEFL IBT TEST     Ordered: May. 22, 2016     \$210.00       Tax:     S0.00       Change Ressword     Start Time: 12:30 PM       Fite Registration<br>and Orders     FiteRAN, Iran (Islamic Republic Of)<br>Appointment ID: 000000028102448     Report Cheating       Order Score Report     Modify       View Order(s)     Test Taker Score Report     Modify       Scores     TOEFL IBT PAPER SCORE REPORT     Ordered: May. 22, 2016     \$0.00       Scores     TOEFL IBT PAPER SCORE REP Ordered: May. 22, 2016     \$0.00       Mew Scores     TOEFL IBT PAPER SCORE REP Ordered: May. 22, 2016     \$0.00       Store     FREE TOEFL IBT PAPER SCORE REP Ordered: May. 22, 2016     \$0.00       My Home Page     Score Reports will be updated from Ordered to Processed approximately three days<br>before ETS sends your score reports will be updated recipients. Estimated shipping dates may vary<br>across different Institutions and is indicated below for each institution you have selected.       Score Reports:     \$0.00       Tax:     \$0.00       Value Pack     Add Additional Products       Add Additional Products     \$210.00       Subtorial     \$0.00       Tax:     \$0.00       Subtorial     \$0.00       Tax:     \$0.00       Score Reports:     \$0.00       Score Reports:     \$0.00       Yate P                                                                                                    | Information         | Test Registration                                                       |                                                                            | Cano                                        | el Modify         |          |
| Search Service     50.00       Preferences     Registration information Scheduled       Start Time: 12:30 PM     Friday, August 26, 2016       Test Registration<br>and Orders     Friday, August 26, 2016       Change Password     Start Time: 12:30 PM       Fest Registration<br>and Orders     Friday, August 26, 2016       Corder Score Reports     TeNRAN, Iran (Islamic Republic Of)<br>Register for a Test<br>Order Score Reports       View Order(s)     Status of your score Report       Scores     Test Taker Score Report       View Scores     Test Taker Score Report       View Scores     Test Taker Score Report       View Scores     Test:       Score Recipient(s)     Modify       Status of your score reports will be updated from Ordered to Processed approximately three days<br>before ETS sends your scores to your designated recipients. Estimated shipping dates may vary<br>across different Institutions and is indicated below for each institution you have selected.       Score Reports:     \$0.00       Tax:     \$0.00       Value Pack     Add Additional Products       Add Additional Products     \$0.00       Add Additional Products     \$0.00       Score     Score Meeping       Yalue Pack     Score       Add Additional Products     \$0.00       Tax:     \$0.00       Tax:     \$0.00       Tax:                                                                                                    | Update TOEFL        | TOEFL IBT TEST                                                          | Ordered: May. 22, 2016                                                     | \$210.00                                    |                   |          |
| Interview       Registration       Scheduled         Change Password       Start Time: 12:30 PM       Finday, August 28, 2016       Registration       Report Cheating         Test Registration       Appointment ID: 000000028102446       Report Cheating       Report Cheating         Order Score Reports       Start Time: 12:30 PM       Finday, August 28, 2016       Report Cheating         Order Score Reports       Start Time: 10: 0000000025102446       Store       Start 2000       Report Cheating         View Order(s)       ToPEFLIBT WEB SCORE REPORT       Ordered: May, 22, 2016       S0.00       Report Cheating         Scores       ToPEFLIBT WEB SCORE REPORT       Ordered: May, 22, 2016       S0.00       Report Cheating         View Scores       ToPEFLIBT PAPER SCORE REPORT       Ordered: May, 22, 2016       S0.00       Report Cheating         Status of your score reports will be updated from Ordered to Processed approximately three days before ETS sends your scores to your designated recipients. Estimated shipping dates may vary across different Institutions and is indicated below for each institution you have selected.       Score Reports:       S0.00         Tax:       S0.00       Tax:       S0.00       Status of your score reports       S0.00         Tax:       S0.00       Tax:       S0.00       Status of your score reports       S0.00       Status of your scor                                                                                                    | Search Service      | Tax                                                                     |                                                                            | \$0.00                                      |                   |          |
| Childler Passwillion       Start Time: 12:30 PM         Test Registration<br>and Orders       Friday, August 26, 2016         TertRAN, tranc (Islamic Republic Of)       Appointment ID: 000000028102448         Order Score Reports       Stel ID: STN114878         View Order(s)       ToEFL IBT WEB SCORE REPORT       Ordered: May, 22, 2016       \$0.00         Scores       ToEFL IBT WEB SCORE REPORT       Ordered: May, 22, 2016       \$0.00         Mew Scores       ToEFL IBT PAPER SCORE REPORT       Ordered: May, 22, 2016       \$0.00         Store       FREE TOEFL IBT PAPER SCORE REPORT       Modify         Mew Scores       Tox:       \$0.00       \$0.00         Bulletin       Tox:       \$0.00       \$0.00         Score Recipient(s)       Modify       \$0.00       \$0.00         My Home Page       Score Recipient(s)       Modify         Score Reports:       \$0.00       \$0.00         Tax:       \$0.00       \$0.00         Tax:       \$0.00       \$0.00         Score Reports:       \$0.00       \$0.00         Tax:       \$0.00       \$0.00         Tax:       \$0.00       \$0.00         Tax:       \$0.00       \$0.00         Score Reports:       \$0.00                                                                                                    | Change Deserverd    | Registration Information                                                | Scheduled                                                                  |                                             |                   |          |
| Test Registration<br>and Orders       Friday, August 26, 2016<br>TEHRAN,, Iran (Islamic Republic Of)<br>Appointment ID: 000000028102448       Report Cheatin<br>Papointment ID: 000000028102448         Order Score Reports       Site ID: STN11497B       Modify         View Order(s)       Test Taker Score Report       Modify         Scores       ToEFL IBT WEB SCORE REPORT       Ordered: May. 22, 2016       \$0.00         New Scores       ToEFL IBT PAPER SCORE REP Ordered: May. 22, 2016       \$0.00         Store       Tex:       \$0.00         New Home Page       Score recipient(s)       Modify         Status of your score to your designated recipients. Estimated shipping dates may vary<br>across different Institutions and is indicated below for each institution you have selected.         Score Reports:       \$0.00         Tex:       \$0.00         Value Pack       Add Additional Products         Add Additional Products       Add Additional Products         Add Additional Products       Status 50.00         Tex:       \$0.00         Tex:       \$0.00         Score Reports:       \$0.00         Add Additional Products       Add Additional Products         Add Additional Products       \$210.00         Subtolat:       \$0.00         Taxe:       \$0.00         Sub                                                                                                    | Change Password     | Start Time: 12:30 PM                                                    |                                                                            |                                             |                   |          |
| TEHRAN, Iran (Islamic Republic Of)       Report Cheatin         Register for a Test<br>Order Score Report       Appointment D: 000000028102448         Stell:       Stell:       STN114978         View Order(s)       TOEFL IBT WEB SCORE REPORT       Ordered: May. 22, 2016       \$0.00         Scores       TOEFL IBT WEB SCORE REPORT       Ordered: May. 22, 2016       \$0.00         Store       FREE TOEFL IBT PAPER SCORE REP Ordered: May. 22, 2016       \$0.00         Bulletin       Tax:       \$0.00         My Home Page       Score Recipient(s)       Modify         Status of your score reports will be updated from Ordered to Processed approximately three days<br>before ETS sends your scores to your designated recipients. Estimated shipping dates may vary<br>across different Institutions and is indicated below for each institution you have selected.         Score Reports:       \$0.00         Tax:       \$0.00         Value Pack       Add a value Pack         Add a value Pack       Add ditional Products         Add Additional Products       Add Additional Products         Add Additional Products       \$210.00         Subtotat:       \$0.00         Taxes:       \$0.00         Currency       \$0.00         Vise ending in: 1006       May. 22, 2016       \$9.00         Outer State <td>Test Registration</td> <td>Friday, August 26, 2016</td> <td></td> <td></td> <td>1</td> <td></td>                                                                                                    | Test Registration   | Friday, August 26, 2016                                                 |                                                                            |                                             | 1                 |          |
| Appointment DF: 000000028102449       New Order(s)         Order Store Reports       Site ID: STN11497B         View Order(s)       Test Taker Score Report       Modify         Scores       TOEFLIBT WEB SCORE REPORT       Ordered: May. 22, 2016       S0.00         Tax:       S0.00       Tax:       S0.00         Bulletin       Tax:       S0.00         My Home Page       Score Recipient(s)       Modify         Status of your score reports will be updated from Ordered to Processed approximately three days before ETS sends your scores to your designated recipients. Estimated shipping dates may vary across different Institutions and is indicated below for each institution you have selected.         Score Reports:       \$0.00         Tax:       \$0.00         Value Pack       Additional Products         Add Additional Products       Add Additional Products         Add Additional Products       \$0.00         Taxe:       \$0.00         Subtotat       \$0.00         Taxes:       \$0.00         Subtotat       \$0.00         Taxe:       \$0.00         Status of your score reports       Tassection         Add a Additional Products       Add Additional Products         Add Additional Products       \$0.00         Taxes:                                                                                                    | Register for a Test | TEHRAN, , Iran (Islamic Republic                                        | Of)                                                                        |                                             | Papart (          | honti    |
| Secret Report       Modify         View Order(s)         Scores         TOEFL IBT WEB SCORE REPORT       Ordered: May. 22, 2016       S0.00         Store       Modify         Modify         Scores         TOEFL IBT WEB SCORE REP Ordered: May. 22, 2016       S0.00         Store       Score Recipient(s)       Modify         Modify         Modify         Modify         Modify         Modify         Score Recipient(s)       Modify         Score Recipient(s)       Modify         Score Recipient(s)       Modify         Score Recipient(s)       Modify         Score Recipient(s)       Modify         Score Recipient(s)       Modify         Score Recipient(s)       Modify         Score Recipient(s)       Modify         Add a Value Pack       Add Additional Products         Add Additional Prod                                                                                                    | Codes Coses Deserts | Appointment ID: 0000000281024                                           | 48                                                                         |                                             | Report            | леан     |
| View Order(s)       Test Taker Score Report       Modify         View Scores       TOEFL IBT WEB SCORE REPORT       Ordered: May. 22, 2016       \$0.00         Store       FREE TOEFL IBT PAPER SCORE REP Ordered: May. 22, 2016       \$0.00         Bulletin       Tax:       \$0.00         Mv Home Page       Socre Recipient(s)       Modify         Status of your score reports will be updated from Ordered to Processed approximately three days before ETS sends your scores to your designated recipients. Estimated shipping dates may vary across different Institutions and is indicated below for each institution you have selected.         Score Reports:       \$0.00         Tax:       \$0.00         Value Pack       Add a Value Pack         Add a Value Pack       Add a Value Pack         Add ditional Products       Add Additional Products         Payments       Date Paid       Transaction       Amount       Local Amount/<br>Currency         Visa ending in: 1006       May. 22, 2016       79099196       -       -         Subtotal:       \$0.00       Subtotal:       \$0.00         Tax:       \$0.00       Taxes:       \$0.00                                                                                                    | Order Score Reports | Shelb. Shiritanb                                                        |                                                                            |                                             |                   |          |
| Scores       Test Taker Score Report       Modify         View Scores       TOEFL IBT WEB SCORE REPORT       Ordered: May. 22, 2016       \$0.00         Store       FREE TOEFL IBT PAPER SCORE REP       Ordered: May. 22, 2016       \$0.00         Bulletin       Tax:       \$0.00         Mv Home Page       Score Recipient(s)       Modify         Status of your score reports will be updated from Ordered to Processed approximately three days before ETS sends your scores to your designated recipients. Estimated shipping dates may vary across different Institutions and is indicated below for each institution you have selected.         Score Reports:       \$0.00         Tax:       \$0.00         Value Pack       Addia Value Pack         Add a Value Pack       Additional Products         Add Additional Products       \$210.00         Yas ending in: 1006       May. 22, 2016       79099196         Subtotal:       \$0.00         Tax:       \$0.00         Subtotal:       \$0.00         Subtotal:       \$0.00         Tax:       \$0.00         Tax:       \$0.00         Tax:       \$0.00         Tax:       \$0.00         Tax:       \$0.00         Tax:       \$0.00         Subtotal:                                                                                                    | View Order(s)       |                                                                         |                                                                            |                                             |                   |          |
| View Scores       TOEFL IST WEB SCORE REPORT       Ordered: May. 22, 2016       \$0.00         Store       FREE TOEFL IBT PAPER SCORE REP       Ordered: May. 22, 2016       \$0.00         Bulletin       Tax:       \$0.00         My Home Page       Score Recipient(s)       Modify         Status of your score reports will be updated from Ordered to Processed approximately three days before ETS sends your scores to your designated recipients. Estimated shipping dates may vary across different Institutions and is indicated below for each institution you have selected.         Score Reports:       \$0.00         Tax:       \$0.00         Value Pack       Add a Value Pack         Add a Value Pack       Additional Products         Add Additional Products       Add Additional Products         Payments       Date Paid       Transaction       Amount       Local Amount/<br>Currency         Visa ending in: 1006       May. 22, 2016       79099196       -       -         Subtotal:       \$0.00       Taxes:       \$0.00         Tax:       \$0.00       Taxes:       \$0.00                                                                                                    | Scores              | Test Taker Score Report                                                 |                                                                            |                                             | Modify            |          |
| Store       Store       S0.00         Bulletin       Tax:       \$0.00         My Home Page       Score Recipient(s)       Modify         Status of your score reports will be updated from Ordered to Processed approximately three days before ETS sends your scores to your designated recipients. Estimated shipping dates may vary across different Institutions and is indicated below for each institution you have selected.         Score Recipient(s)       \$0.00         Value Pack       \$0.00         Add a Value Pack       \$0.00         Add a Value Pack       \$0.00         Add Additional Products       \$0.00         Yas ending in: 1006       May. 22, 2016       79099196         State sign of may compare three sign of the state sign of the state sign of t                                                                                                    | View Scores         | TOEFL IBT WEB SCORE REPOR                                               | T Ordered: May. 22, 2016                                                   | \$0.00                                      |                   |          |
| Bulletin       Tax:       S0.00         Mv Home Page       Score Recipient(s)       Modify         Status of your score reports will be updated from Ordered to Processed approximately three days before ETS sends your scores to your designated recipients. Estimated shipping dates may vary across different Institutions and is indicated below for each institution you have selected.         Score Reports:       \$0.00         Tax:       \$0.00         Value Pack       \$0.00         Add a Value Pack       \$0.00         Add a Value Pack       \$0.00         Add Additional Products       \$0.00         Payments       Date Paid       Transaction         Amount       Local Amount/<br>Currency         Visa ending in: 1006       May. 22, 2016       79099196         Status       \$0.00         Taxes:       \$0.00         Status 50.00       Taxes:         Status 50.00       Taxes:         Status 60.00       Taxes:         Status 700       \$0.00                                                                                                    | Store               | Tax:                                                                    | DED 0.4                                                                    | \$0.00                                      |                   |          |
| Value Page     Modify       Value Pack     Status of your scores to your designated recipients. Estimated shipping dates may vary across different Institutions and is indicated below for each institution you have selected.     Status of your scores to your designated recipients. Estimated shipping dates may vary across different Institutions and is indicated below for each institution you have selected.       Score Reports:     \$0.00       Tax:     \$0.00       Value Pack     \$0.00       Add a Value Pack     \$0.00       Additional Products     \$0.00       Payments     Date Paid     Transaction     Amount     Local Amount/<br>Currency       Visa ending in: 1006     May. 22, 2016     7909196     -     -       Subtotal:     \$0.00       Taxes:     \$0.00       Taxes:     \$0.00                                                                                                    | Bulletin            | Tax                                                                     | REP Ordered: May. 22, 2016                                                 | 50.00                                       |                   |          |
| My Home Page       Stote Recipient(s)       Interview         Status of your score reports will be updated from Ordered to Processed approximately three days<br>before ETS sends your scores to your designated recipients. Estimated shipping dates may vary<br>across different Institutions and is indicated below for each institution you have selected.         Score Reports:       \$0.00         Tax:       \$0.00         Value Pack       Add a Value Pack         Add a Value Pack       Add ditional Products         Payments       Date Paid       Transaction       Amount       Local Amount/<br>Currency         Visa ending in: 1006       May. 22, 2016       79099196       -       -         Subtotal:       \$0.00       Taxes:       \$0.00         Taxes:       \$0.00       Total:       \$0.00                                                                                                    |                     | Score Decinient(e)                                                      |                                                                            | 30.00                                       | Modify            |          |
| before ETS sends your scores to your designated recipients. Estimated shipping dates may vary across different Institutions and is indicated below for each institution you have selected.  Score Reports: Store Reports: Store Report: Store Reports: Store Reports: Store Reports:                                                                                                    | My Home Page        | Status of your score reports will be                                    | undated from Ordered to Process                                            | sed approvimately th                        | tee days          |          |
| Score Reports:       \$0.00         Tax:       \$0.00         Value Pack         Add a Value Pack       Additional Products         Add Additional Products       Add Additional Products         Payments       Date Paid       Transaction       Amount       Local Amount/<br>Currency         Visa ending in: 1006       May. 22, 2016       79099196       -       -         Subtotat:       \$0.00       Taxes:       \$0.00         Taxes:       \$0.00       Total:       \$0.00                                                                                                    | ¢.                  | before ETS sends your scores to<br>across different Institutions and is | your designated recipients. Estima<br>indicated below for each institution | ited shipping dates m<br>you have selected. | ay vary           |          |
| Tax:       \$0.00         Value Pack         Add a Value Pack       Additional Products         Add Additional Products         Add Additional Products       Image: Colspan="2">Colspan="2">Colspan="2"Colspan="2"Colspan=                                                                                                    | D                   | Score Reports:                                                          |                                                                            | \$0.00                                      |                   |          |
| Value Pack         Add a Value Pack         Additional Products         Add Additional Products         Payments       Date Paid       Transaction       Amount       Local Amount/<br>Currency         Visa ending in: 1006       May. 22, 2016       79099196       -       -       -         Subtotal:       \$0.00       Taxes:       \$0.00       -       -         May colspan="2">Total:       \$0.00         Total:       \$0.00       -       -                                                                                                    | P                   | Tax                                                                     |                                                                            | \$0.00                                      |                   |          |
| Value Pack         Add a Value Pack         Additional Products         Add Additional Products         Payments       Date Paid       Transaction       Amount       Local Amount/<br>Currency         Visa ending in: 1006       May. 22, 2016       79099196       -       -       -         Subtotal:       \$0.00       S0.00       -       -       -         Total:       \$0.00       -       -       -         Manunt       Date Paid       Total:       \$0.00       -                                                                                                    | G                   |                                                                         |                                                                            |                                             |                   |          |
| Add a Value Pack         Additional Products         Add Additional Products       Local Amount/<br>Currency         Payments       Date Paid       Transaction       Amount       Local Amount/<br>Currency         Visa ending in: 1006       May. 22, 2016       79099196       -       -       -         Subtotal:       \$0.00       5210.00       -       -       -         Total:       \$0.00       Total:       \$0.00       -                                                                                                    | 5 <sup>14</sup>     | Value Pack                                                              |                                                                            |                                             |                   |          |
| Additional Products         Add Additional Products         Payments       Date Paid       Transaction       Amount       Local Amount/<br>Currency         Visa ending in: 1006       May. 22, 2016       79099196       -       -       -         Subtotal:       \$0.00       S0.00       Taxes:       \$0.00       Total:       \$0.00                                                                                                    | ~                   | Add a Value Pack                                                        |                                                                            |                                             |                   |          |
| Add Additional Products         Payments       Date Paid       Transaction       Amount       Local Amount/<br>Currency         Visa ending in: 1006       May. 22, 2016       79099196       -       -         Subtotal:       \$0.00       -       -       -         Taxes:       \$0.00       -       -       -         May. 22, 2016       Taxes:       \$0.00       -       -                                                                                                    |                     | Additional Products                                                     |                                                                            |                                             |                   |          |
| Payments     Date Paid     Transaction     Amount     Local Amount/<br>Currency       Visa ending in: 1006     May. 22, 2016     79099196     -     -       Subtotal:     \$0.00     -     -       Taxes:     \$0.00     -     -       Total:     \$0.00     -     -                                                                                                    | -                   | Add Additional Products                                                 |                                                                            |                                             |                   |          |
| Visa ending in: 1006 May. 22, 2016 79099196<br>S210.00<br>Subtotal: \$0.00<br>Taxes: \$0.00<br>Total: \$0.00<br>Amount Due: \$0.00                                                                                                    | 0                   | Payments Date Paid                                                      | Transaction                                                                | Amount Local                                | Amount/<br>rrency |          |
| Subtotal: \$0.00<br>Taxes: \$0.00<br>Total: \$0.00                                                                                                    | 2                   | Visa ending in: 1006 May. 22, 2                                         | 016 79099196                                                               | \$210.00                                    |                   |          |
| Subtotal: \$0.00<br>Taxes: \$0.00<br>Total: \$0.00                                                                                                    |                     | 1                                                                       |                                                                            |                                             |                   |          |
| Taxes: \$0.00<br>Total: \$0.00                                                                                                    |                     |                                                                         | Subto                                                                      | tal: \$0.00                                 |                   |          |
| Total: SU.00                                                                                                    |                     |                                                                         | Taxe                                                                       | es: \$0.00                                  |                   |          |
|                                                                                                    |                     |                                                                         | 10<br>Amount Du                                                            | tai. 50.00                                  |                   |          |

| Amount Due: | \$0.00 |  |
|-------------|--------|--|
| Total:      | \$0.00 |  |
| Taxes:      | \$0.00 |  |
| Subtotal:   | \$0.00 |  |
|             | 00.00  |  |

قدم نیم : در این صفحه سایت ets به شما هشدار می دهد که شاید نتوانید مرکز آزمون قبلی خود را به عنوان مرکز آزمون جدید در تاریخ حدید مدنظرتان، داشته باشید.

حدىد مد نظرتان داشته باشيد.

برای ادامه بر روی Continue کلیک کرده و ادامه دهید.

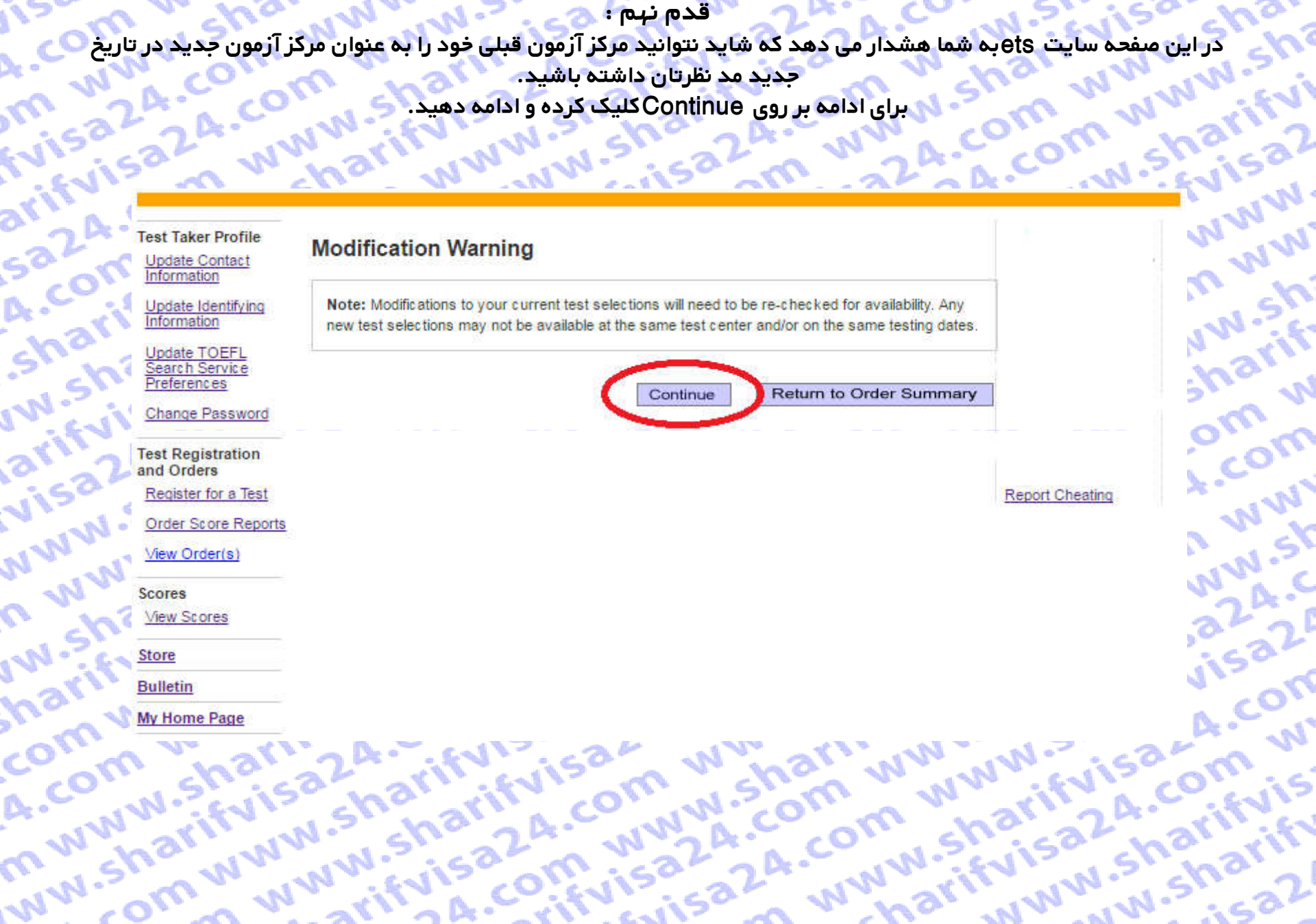

قدم دهم : در این صفحه ابتدا کشور و شهری که قصد دارید در انجا امتحان بدهید را انتخاب کنید. سیس بازه زمانی که میخواهید آزمون دهید را انتخاب کنید. ۰۰۰۰ تا حمزه های امتحانی را برای شما نمایش دهد. arifvisa24.com

| Test  | Take  | r Pro | ofile |
|-------|-------|-------|-------|
| Upd   | ate C | onta  | ict   |
| Infor | mati  | nc    |       |

sa2A.com

A.com ww

com www.

A.com ww

m www.shi

ww.sharif

Update Identifying Information

Update TOEFL earch Service Preferences

Change Password

sharifvisa w.sharifvi arifvisa24 Test Registration and Orders visa24.cor Register for a Test Order Score Reports NWW.shari View Order(s) n www.shi Scores

View Scores

w.sharifvi Store Bulletin

harifyisa2 My Home Page

arifvisa2 .com ww NOTE: TEST TAKERS WHO ARE REQUESTING ACCOMMODATIONS DUE TO A DISABILITY OR HEALTH-RELATED NEED CANNOT REGISTER USING THIS ONLINE REGISTRATION SYSTEM. GO TO TOEFL IBT DISABILITIES FOR MORE INFORMATION.

To register for a test, follow these steps. Be careful not to double-click on a field entry.

Once you select your testing site, you will have 20 minutes to complete your registration.

1. Choose a location to take the test

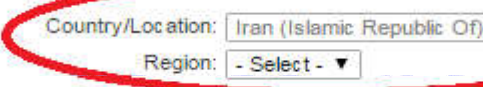

# 2. Select from available test dates

,a24.com com ww If you know your preferred test date, select it in the Start Test Date field below and click "Search". A late registration fee will be applied to any dates that appear in red and are marked with an \*.

If you would like to search for more than one test date, please select both Start and End Test Date. The difference between the Start and End date should not exceed 60 days.

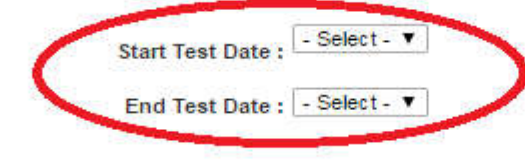

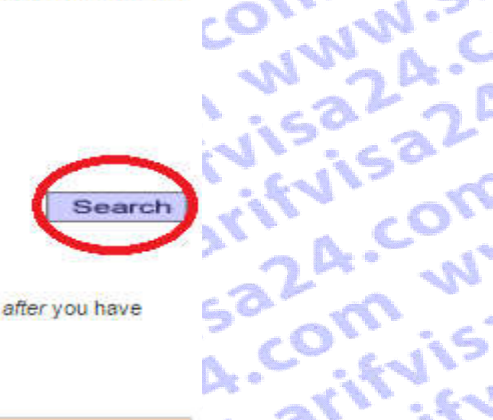

J.sharifvi

m www.

www.shi

w.sharif

A.com W

www.st

# 3. Select a Test Center

| Click on a Test Center to res<br>made your payment. ALL tin | erve a seat. Your reservation will not t<br>nes shown are local test center time. | oe complete until <i>after</i> you have | 52 om is |
|-------------------------------------------------------------|-----------------------------------------------------------------------------------|-----------------------------------------|----------|
| Search Results:                                             |                                                                                   |                                         | A.       |
| Test Center                                                 | Address                                                                           | Time                                    | charm    |
|                                                             |                                                                                   | Cancel                                  | W.51522  |

arifyisa24.com ..... قدم یاز دهم : حال میتوانید تاریخ و حوزه امتحانی مورد نظرتان را انتخاب کنید. Start Test Date : June 11, 2016 ت End Test Date : June 25, 2016

## Search

Time

harifyisa24.co

www.shari

m www.shi

ww.sharifvi

sharifyisa2

.com www.

24.com ww

m www.sh

www.sharif

5224.com W

visa24.com

LA.com ww

om www.st

arifvisa24.c

sharifvisa2

ivisa24.com

,324.com w

w.sharifvis

ense charift

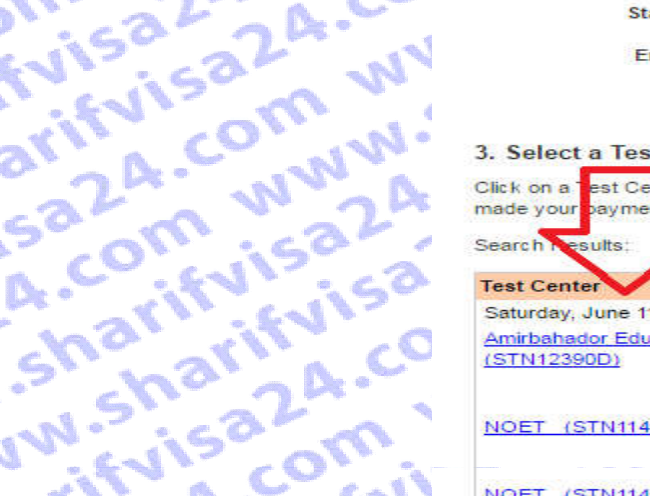

Click on a set Certer to reserve a seat. Your reservation will not be complete until after you have made your payment. ALL times shown are local test center time.

Address

# Test Center

Saturday, June 11, 2016 Amirbahador Educational Complex

(STN12390D)

NOET (STN11497C)

arifvisa24.co

visa24.com

www.sharifvi

n www.sharif

w.sharifvisa

harifvisa24.c

com www.shi

A.com www.

m www.shari

ww.sharifvis

NOET (STN11497B)

NOET (STN11497A)

Marefat Cultural and Educational Institute No. 25 (Marefat Building) Naebi (STN11618A)

CARLEN AND AND A SALAR

Amirbahador Educational Complex (STN12390C)

Amirbahador Educational Complex (STN12390B)

Amirbahador Educational Complex (STN12390A)

Saturday, June 18, 2016 Amirbahador Educational Complex (STN12390E)

Saturday, June 25, 2016 Alian Institute, Applied Science &Technology University, UNit 29 (STN15400B)

10 Sadaf Lane, Off Valiasr Sq. Next 12:30 PM to Ministry of Justice Tel 9821+88919021 TEHRAN 1416783683 National Organization for Educational 12:30 PM Testing No. 204 - Karimkhan St. TEHRAN 1598773511 National Organization for Educational 12:30 PM Testing No. 204 - Karimkhan St. TEHRAN 1598773511 National Organization for Educational 12:30 PM Testing No. 204 - Karimkhan St. TEHRAN 1598773511 12:30 PM Alley, Vesale' Shirazi St. Enghelab Ave. TEHRAN 1446764451 10 Sadaf Lane, Off Valiasr Sq. Next 12:30 PM to Ministry of Justice TEHRAN 1416783683 10 Sadaf Lane, off Valiasr Sq. Next 12:30 PM to Ministry of Justice Tel: +9821-88919021 TEHRAN 1416783683 10 Sadaf Lane, Off Valiasr Sq. Next 12:30 PM to Ministry of Justice Tel: 021-88919021 TEHRAN 1416783683 10 Sadaf Lane, Off Valiasr So, Next 09:00 AM to Ministry of Justice TEHRAN 1416783683 Sattar khan . Khosro junubi st. 12:30 PM Mostafavi st. No. 25 janbe zamin varzeshi http://www.alian29t.ir/ TEHRAN

Cancel

www.sharifvisa24.co 24.com www.shari

A.CO.C.ICO

sharifvisa w.sharifvi Update TOEFL Search Service Preferences

Change Password

arifvisa2A Test Registration and Orders Register for a Test

Order Score Reports

View Order(s)

www.shari n www.sh Scores

visa2A.co

View Scores

w.sharifvis harifvisa? com www M.

A.COM WW ww.sharifyisa24.cu com www.sharifviso iénica24.com www n mm.sharifvisa2n

قدم دوازده : در این صفحه تغییرات جدید آزمون را مشاهده میکنید. Test Taker Profile double-click on field entries.

| Program:      | TOEFL IBT                                                                          |
|---------------|------------------------------------------------------------------------------------|
| Date:         | June 11, 2016                                                                      |
| Day of Week:  | Saturday                                                                           |
| Session Time: | 12:30 PM - 05:00 PM                                                                |
| Location:     | 10 Sadaf Lane, Off Valiasr Sq.<br>Next to Ministry of Justice<br>Tel 9821+88919021 |
|               |                                                                                    |

TEHRAN 1416783683

54 com www.sharin

Note: Your registration WILL NOT BE FINAL until you complete the payment section of this order.

Cancel

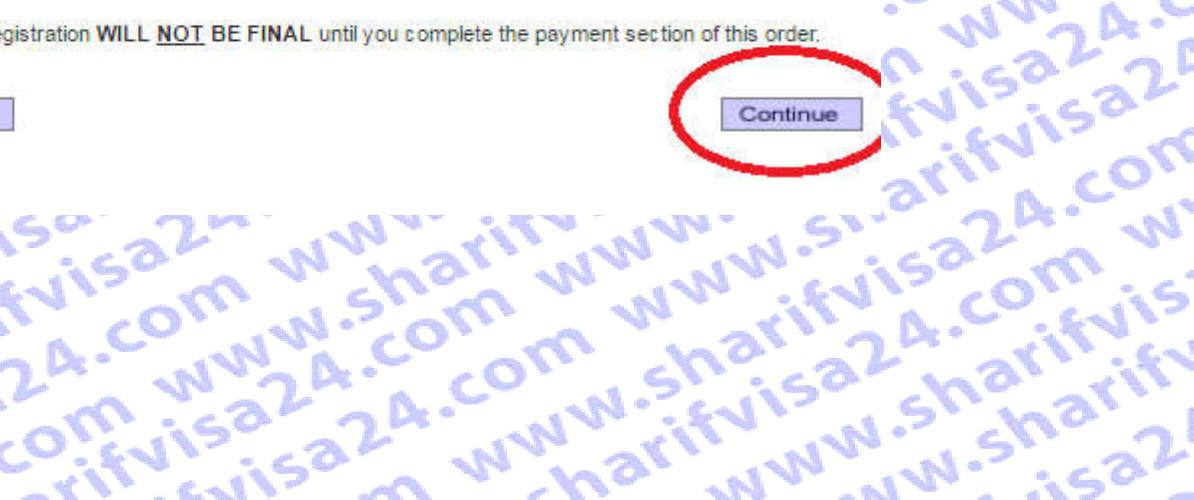

.sharifvi

larifvisa2

om www.

.com ww

ww.sharif

2A.com W

5324.com

.com ww

www.st

visa24.c

www.sh

# 4.com www.» قدم سیزده : در این صفحه شما باید یکی از اطلاعات هویتی خود مثل شماره پاسپورت – کارت ملی یا شماره گواهینامه خود را وارد کنید. N.shari www.sharifvi evisa2

Test Taker Profile Update Contact Information

arifvisa24

sa2A.com

com www.s'

A.COM WWY

mwww.sha

ww.sharifvi

A.com www. Update Identifying nformation

Update TOEFL Search Service Preferences

Change Password

sharifvisa2 w.sharifvis Test Registand Orders Register \* Test Registration Register for a Test visa24.com Order Score Reports View Order(s) www.sharif

Store

Bulletin

n www.sha w.sharifvis My Home Page harifvisa24

# Enter Identification (ID) Information

acceptable ID, your test fee will not be refunded.

All test takers must provide valid, acceptable identification (ID) documents to be admitted to a test center. The ID requirements depend on your country of citizenship and where you plan to test. See http://www.ets.org/toefl/ibt/register/id to see the ID requirements for your location.

fvisa24.co

www.sharif

ifvisa24.com

a24.com www

com www.sh

harifvisa24.c

N.sharifvisa20

rifvisa24.com

15824.com W

ww.sharifvis

ener charift

# w.sharifvisa2 A.com www. The ID document you bring to the test center must exactly match the name you use when you register for the test.

\* 324.com ww com www.sh If your ID does not contain your name, photograph and signature, you will be required to also provide a supplemental ID. See http://www.ets.org/toefl/ibt/register/id for more information. If you think you may not be able to meet the ID requirements, contact the ETS Office of Testing Integrity isa24.com w (OTI) at TSReturns@ets.org or 1-609-406-5430 BEFORE you register to test. If you do not contact OTI and are not admitted to the test center or your scores are withheld because you do not have

We strongly encourage you to provide your Passport or National ID number during registration. rather than any other type of ID. If you plan to study, work, or settle in Australia or the United Kingdom, you must provide a Passport or National ID, required by the immigration authorities in those countries. You can add or change your ID information by selecting "Update Identifying Information".

## Enter letters and numbers only - no special characters, hyphens or spaces Example:\*\*12345 - enter as 12345

Passport

| Country:       | Iran (Islamic Republic Of) | <ul> <li>ID: 0017036461</li> </ul> |
|----------------|----------------------------|------------------------------------|
| iver's License | ÷                          |                                    |
| Country:       | - Select -                 | ▼ ID:                              |
| her ID Type:   |                            |                                    |
| Country:       | - Select -                 | ▼ ID:                              |

قدم چهارده : در این مفحه مشخصات آزمون قبلی و تغییر یافته فعلی را مشاهده میکنید. در این مرحله در انتهای مفحه مبلغ تغییر زمان آزمون BT خود را که معادل 60\$ است مشاهده خواهید کرد. برای تایید نهایی روی Confirm Order کلیک نمایید. مرا این مرحله در انتهای منفحه مبلغ تغییر زمان آزمون BT خود را که معادل 60\$ است مشاهده خواهید کرد. برای تایید نهایی روی Confirm Order کلیک نمایید. مرا این مرحله در انتهای منفحه مبلغ تغییر زمان آزمون BT خود را که معادل 60\$ است مشاهده خواهید کرد. برای تایید نهایی روی Confirm Order کلیک نمایید. مرا این مرحله در انتهای منفحه مبلغ تغییر زمان آزمون BT خود را که معادل 60 m www.sharifvi

| Order Summary | Or | der | Sum | mary |
|---------------|----|-----|-----|------|
|---------------|----|-----|-----|------|

| A A. O'                                    | 61.22                                         |
|--------------------------------------------|-----------------------------------------------|
| A A A W                                    | · cars.                                       |
| NIN ALL IN                                 | Test Taker Profile                            |
| N isa N ha                                 | Update Contact<br>Information                 |
| it it is in                                | Update identifying                            |
| al A.C. WWW.CO                             | Update TOEFL<br>Search Service<br>Preferences |
| 22 - 2 - 2 - 1 - 1                         | Change Password                               |
| 2 011 isa 24                               | Test Registration and Orders                  |
| A.C. ; {V ; Ga                             | Register for a Test                           |
| minin                                      | Order Score<br>Reports                        |
| che all' com                               | View Order(s)                                 |
| · · · ha a A · · · N                       | Scores                                        |
| N.S. at a Wa                               | View Scores                                   |
| and all all all all all all all all all al | <u>store</u>                                  |
| AT COLLES                                  | Bulletin                                      |
| 31 24                                      | My Home Page                                  |
| 22 3 3 1 3 1 1 SV                          |                                               |
| VIS STURATION                              | C                                             |
| 1. N. Ch. 24.                              |                                               |
| N. 83: N. WI.                              |                                               |
| N N EVIS OI                                |                                               |
| W THERE                                    |                                               |
| u ha 2 ru                                  |                                               |
| 151 isa ha                                 | 4                                             |
| N. EN. 12 NO                               |                                               |
| art when si                                | 1                                             |
| No NN IN is                                | 5'                                            |
| Ne NW SVI                                  |                                               |
| O' A Vial                                  | <b>h</b> c                                    |
| Con che at                                 |                                               |
| 1. 5 . J. 2: 15 V                          | ~                                             |

mwww.sharifvisi

ww.sharifvisa24

| Wchar www.w.                        | چہاردہ :                                      | ر قدم                           | De .          | 2.00                 |
|-------------------------------------|-----------------------------------------------|---------------------------------|---------------|----------------------|
| ا مشاهده میکنید.                    | و تغيير بافته فعلى ر                          | ت آزمون قىلى                    | شخصا          | ، صفحہ م             |
|                                     |                                               | ANRT                            | 0             |                      |
|                                     | د را ده معادل ۵۵ ا                            | ارمون الماحو                    | رەن.          | لبنغ تغيير           |
| 1.5                                 | Conf کلیک نمایید.                             | ی irm Order                     | ` رو          | Nr.                  |
|                                     | · 2. M.                                       | 21 _ A.J                        | -             | ~N ~                 |
| est Taker Profile<br>Update Contact | Order Summary                                 |                                 |               |                      |
| Update Identifying                  | FTS Order ID - 48985705                       | Status                          | Price         |                      |
| mation                              | Test Registration                             | Jalua                           | - 160 B       | Cancel Modif         |
| Idate TOEFL<br>sarch Service        | TOEFL IBT TEST                                | Ordered: May. 22, 2016          | \$210.00      |                      |
| ferences                            | Tax                                           |                                 | \$0.00        |                      |
| ange Password                       | New Registration Information:                 | Rescheduled: Jun. 11.3          | 2016          |                      |
| Registration                        | Start Time: 12:30 PM                          |                                 | 2012/2        |                      |
| and Orders                          | Saturday, June 11, 2016                       |                                 |               |                      |
| tor a Test                          | TEHRAN, Tehran, Iran (Islamic<br>Republic Of) |                                 |               |                      |
| H.C.                                | Appointment ID:                               |                                 |               |                      |
| der(s)                              | Site ID: STN12390D                            |                                 |               |                      |
| 1                                   | Old Registration Information                  |                                 |               |                      |
|                                     | Start Time: 12:30 PM                          |                                 |               |                      |
| ew soores                           | Friday, August 26, 2016                       |                                 |               |                      |
|                                     | TEHRAN, Jran (Islamic Republic Of             | )                               |               |                      |
| -                                   | Appointment ID: 0000000281024                 | 48                              |               |                      |
| me Page                             | SHELD, STRITAS/D                              |                                 |               |                      |
|                                     | Fees                                          |                                 |               |                      |
|                                     | Reschedule Fee                                | May. 22, 2016                   | \$60.00       |                      |
|                                     | Tax.                                          |                                 | \$0.00        |                      |
|                                     | Test Taker Score Report                       |                                 |               | No                   |
|                                     | TOEFLIST WEB SCORE REPORT                     | Ordered: May 22, 2018           | 50.00         | - 100                |
|                                     | Tax                                           |                                 | \$0.00        |                      |
|                                     | FREE TOEFL IBT PAPER SCORE R                  | EP Ordered: May 22, 2016        | \$0.00        |                      |
|                                     | Tax                                           |                                 | \$0.00        | 1                    |
|                                     | Status of vour score report with the          | udated from Ordered to Drees    | acced server  | M<br>Material Vision |
|                                     | before ETS sends your scores to you           | r designated recipients. Estin  | nated shippin | ng dates may va      |
|                                     | across different institutions and is ind      | icated below for each instituti | on you have   | selected.            |
|                                     | Score Reports                                 |                                 | \$0.00        |                      |
|                                     | Tax                                           |                                 | \$0.00        |                      |
|                                     | - 28982                                       |                                 |               |                      |
| 1                                   | Value Dack                                    |                                 |               |                      |
|                                     | Add a Value Pack                              |                                 |               |                      |
|                                     | Additional Products                           |                                 |               |                      |
|                                     | Add Additional Products                       |                                 |               |                      |
|                                     | Paymente Date Date                            | Transaction                     | Amount        | Local Amount/        |
|                                     | Payments Date Paid                            | налвастоп                       | Amount        | Currency             |
|                                     | Visa ending in: 1006 May 22, 2016             | 79099196                        | -             |                      |
|                                     | 1                                             |                                 | \$210.00      |                      |
|                                     |                                               | Subto                           | tal: \$60.00  |                      |
|                                     |                                               |                                 |               |                      |

| 5000 BL     | 200.00  |  |
|-------------|---------|--|
| Taxes       | 50.00   |  |
| Total:      | \$60.00 |  |
| Amount Due: | \$60.00 |  |
|             |         |  |

NWW-Sharifyisa2 5a2A.com www Nisa24.com ww 24.com www.sh om www.sharif rifvisa24.com W narifyisa24.com visa24.com ww 24.com www.sh w.sharifyisa24.c ww.sharifyisa2

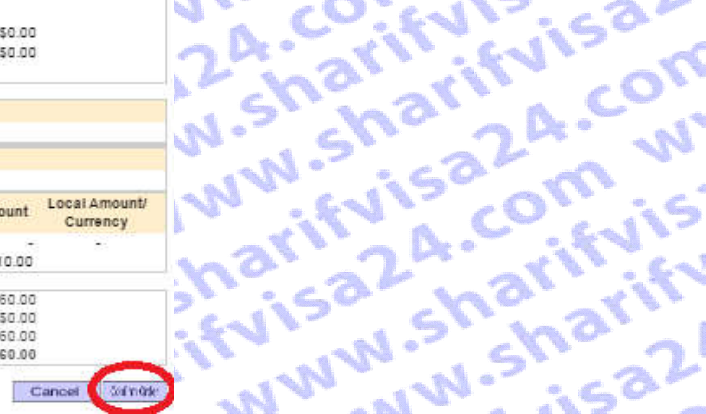

قدم پانزده : مرحله بعد رسید 60\$ واریز و نحوه پرداخت را تعیین کنید. بدین منظور تیک قسمت Electronic Paymentرا زده و روی Continueکلیک نمایید. قدم پائرد. یین کنید. بدین منظور تید ۔ Continue کلیک نمایید. کتر تکا atela, atela, shi and share com share www.share NWW ST 224.con

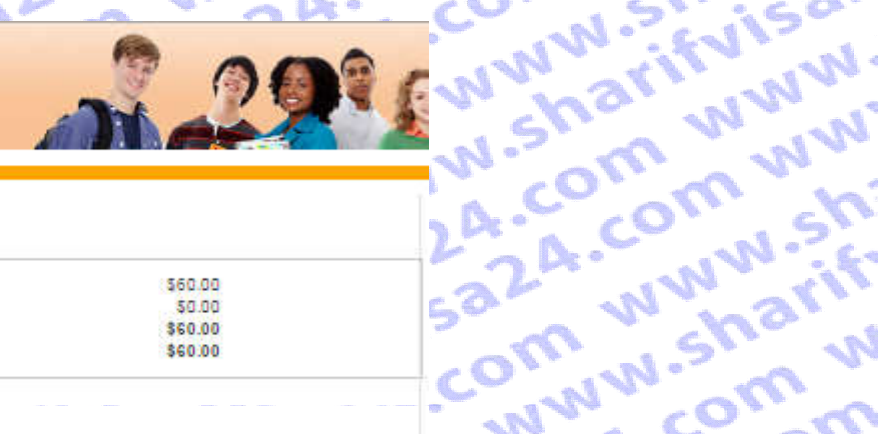

# sharifyisa24.cc

Update Identifying

Update TOEFL Search Service Preferences

Change Password

w.sharifvisa24

arifvisa24.com

m www.sharifvi

ww.sharifyisa24.c-

| Subtotal:   | \$60.00 |
|-------------|---------|
| Tax         | \$0.00  |
| Total:      | \$60.00 |
| Amount Due: | \$60.00 |
|             |         |

# Payment Method

**Test Registration** 

Register for a Test

Electronic Payment (includes credit/debit card", e-check and PayPai ")

# Test Fee Refunds

ifvisa24.com a24.com ww If you cancel your repistration by the 3-day advance deadline, you will receive a refund equivalent to haif of the test fee you paid. The remainder of your payment will be retained to cover expenses www.sharifyisa2 for processing your registration and holding a seat for you at the testing site. Refunds will be in U.S. dollars. Cash refunds are not available. Refunds will not be given if you do not follow proper registration procedures or fail to present the required identification documents at the testing site.

If you are taking the test in Korea, see the specific refund policy for test takers in Korea.

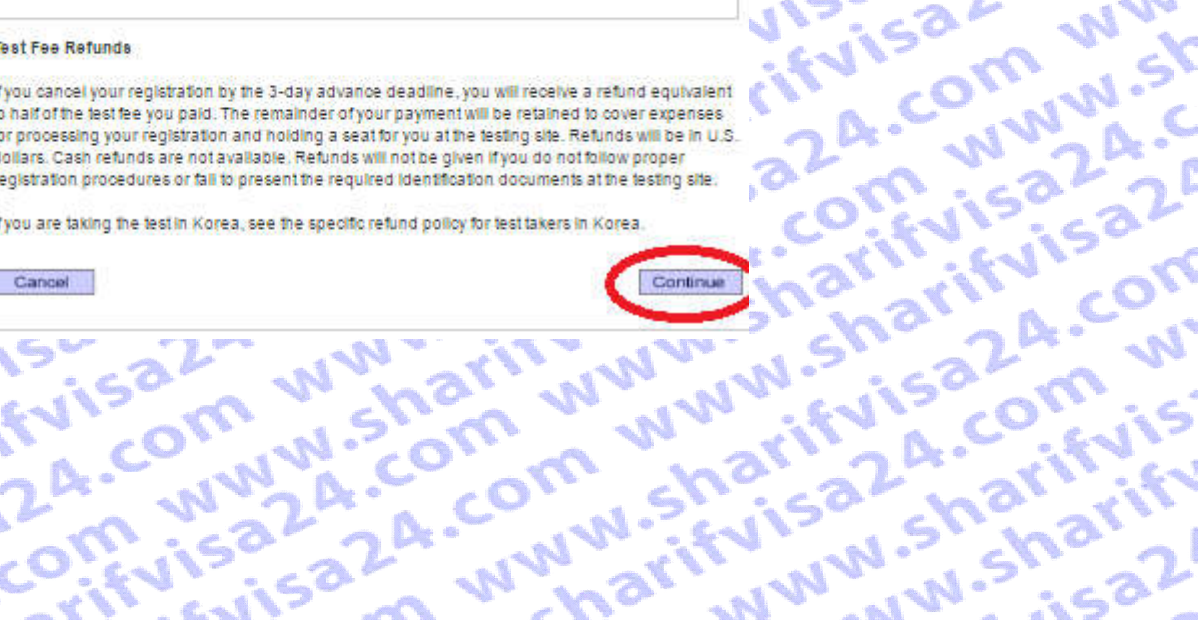

n www.sharif

visa24.com W

www. Cancel enm www.sharifvist n mm.sharifvisa2 54 com www.sharit

visa24.com wv www.sharifyisa Test Regists and Ordere Register for w.sharifvisa24 harifyisa24.cov View Sw View Order(s) com www.shari Bulletin My Home Page

| isa24. www.si                                                                                                    | viss sharity co                          | www.som<br>www.com                                                                                                    | www.ifvic.co                |
|----------------------------------------------------------------------------------------------------|------------------------------------------|----------------------------------------------------------------------------------------------------|-----------------------------|
| قدم شانزدهم :<br>حال میتوانید با استفاده از اعتباری که در ابتدا از سایت شریف ویزا24 خریداری کردید مبلغ امتحانی را خودتان پرداخت کنید . |                                          |                                                                                                    |                             |
| NISAS2AWW<br>WISAM W                                                                                                    | Nitvin Sisha                             | 2A. WWW.A.CC                                                                                                    | com sharisa?                |
| saza www.                                                                                                    | EReturn to Order                         |                                                                                                    | wshar www                   |
| A. COIFVISISA                                                                                                    | rency USD<br>punt 210.00                 | First Name:     Sharf       Last Name:     Visa       Company:     Itehran, janbe metro sharif,       Street Address 2:     Itehran, janbe metro sharif, | A.C. com sh                 |
| arifvisa20m v                                                                                                    |                                          | City: Tehran State: Postal Code: State: Tehran Postal Code: State: Tehran Postal Code:                                                                   | comvision w<br>www.com      |
| VISCISHARIT                                                                                                    | ayment Method                            | Phone Number:<br>Email Address: nikzad.sharifvisa@gmail.cc                                                                                               | issisa2m www                |
| n www.rifvia.c                                                                                                    | Pay with a SharifVisa24 Service.         |                                                                                                    | 324. WW24.0                 |
| harify www.si                                                                                                    | Pay using PayPal <u>What is PayPal</u> ? | PayPar                                                                                                    | harifyiscon<br>sharifyiscon |
| A. COM Shall                                                                                                    |                                          | Continue                                                                                                    | rifviscomis                 |
| WN SHOW WW                                                                                                    | W.Sisacom visa?                          | a24. WWW.arit                                                                                                    | VISON Sharin                |

ari

Nie

NN

C 1

w.

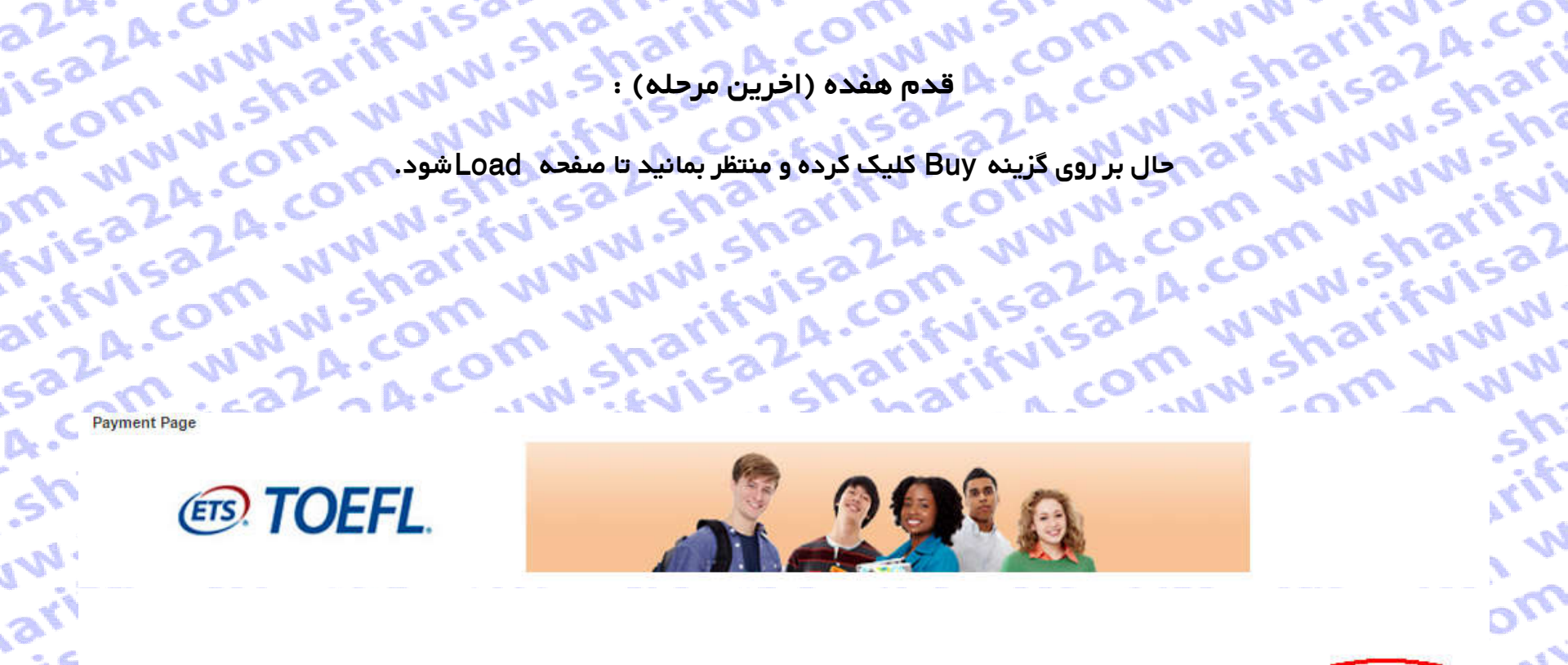

لطفا تنها یک بار کلیک کرده و تا نشان دادن صفحه رسید، منتظر بمانید

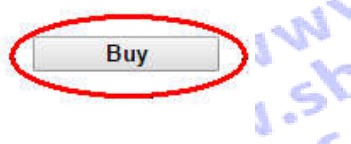

om

-m

A.C

226

Processing - please wait. If a receipt page is not displayed within 2 minutes, please contact 609 771 7100 to confirm the status of your order. charifyisa24.com Do not attempt to resubmit your payment. stanta sharifyisa24.cu The second www.s. sa com www.sharifvisc swie 24. com www.shar mwww.sharifvis. som www.sharifvisa2 wiferica2A.com www.stri ww.sharifvisa24.com